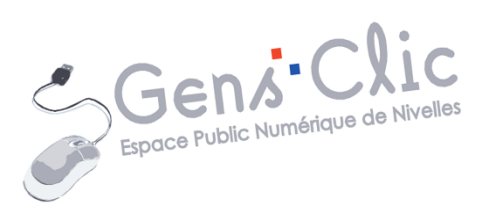

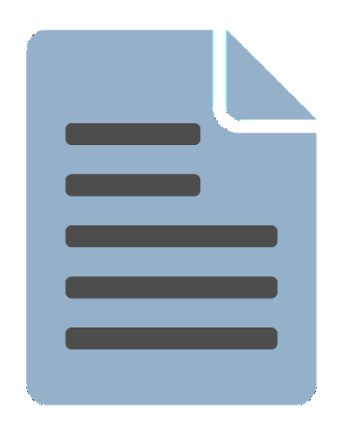

MODULE 35

# Word : exercice : l'usage d'Internet pour l'annee 2018

EPN Gens Clic | Module 35 Intermédiaire Géraldine Masse CC0

### Le but de l'exercice

En partant d'un texte brut, apprendre à mettre en forme et en page un document.

#### **Texte brut :**

L'usage d'Internet en chiffres pour l'année 2018 (selon Le rapport digital 2018 publié par We Are Social et Hootsuite). 4 milliards d'internautes dans le monde, 3,2 milliards sur les réseaux sociaux Population totale 7593 millions Utilisateurs Internet 4021 millions Utilisateurs actifs sur les réseaux sociaux 3196 millions Utilisateurs sur mobiles 5135 millions Utilisateurs actifs sur les réseaux sociaux avec un mobile 2958 millions Le digital en Belgique,

Population totale 11,46 millions Utilisateurs Internet 10,20 millions Utilisateurs actifs sur les réseaux sociaux 7,50 millions Utilisateurs sur mobiles 8,81 millions Utilisateurs actifs sur les réseaux sociaux avec un mobile 6,30 millions

Temps passé en ligne (Belgique)

Temps quotidien moyen passé sur Internet 5h03 Temps quotidien moyen passé sur les réseaux sociaux 1h34 Temps quotidien moyen passé devant la TV (broadcast, streaming et vidéo à la demande) 2h36 Temps quotidien moyen d'écoute de musique en streaming 0h30

Utilisation du Web Ordinateurs 64 % Mobiles 28% Tablettes 8%

Autres devices 0,44%

Le rapport précise que les utilisateurs passent aujourd'hui 7 fois plus de temps sur les applications mobiles que sur les navigateurs internet mobiles.

### Mise en page :

|                                                                                                    | iblié par We Are Social et Hootsuite).                                                                                                    | or an accur                                                                                                    |
|----------------------------------------------------------------------------------------------------|----------------------------------------------------------------------------------------------------|----------------------------------------------------------------------------------------------------|
| 0-10-m                                                                                                    | elartr                                                                                                    | Mobiles                                                                                                    |
| 0                                                                                                    |                                                                                                    | Tablettes                                                                                                    |
| <b></b>                                                                                                    |                                                                                                    | Autres gev                                                                                                    |
| milliards d'internautes dans le monde, 3,                                                                                                    | 2 milliards sur les réseaux sociaux                                                                                                    | Le rapport pré<br>applications m                                                                                            |
| Population totale                                                                                                    | 7593 millions                                                                                                    | Nombre total                                                                                                    |
| Utilisateurs Internet                                                                                                    | 4021 millions                                                                                                    | % des utilisat                                                                                                    |
| Utiliestaure actife eur las sécarem                                                                                                    |                                                                                                    | % des profils                                                                                                    |
| sociaux                                                                                                    | 3196 millions                                                                                                    | % des profils                                                                                                    |
| Utilisateurs sur mobiles                                                                                                    | 5135 millions                                                                                                    |                                                                                                    |
|                                                                                                    |                                                                                                    |                                                                                                    |
| Utilisateurs actifs sur les réseaux<br>sociaux avec un mobile                                                                                                    | 2958 millions                                                                                                    | Utiliser la f                                                                                                    |
| Utilisateurs actifs sur les réseaux<br>sociaux avec un mobile                                                                                                    | 2958 millions                                                                                                    | Utiliser la fi<br>Gestion de                                                                                                |
| Utilisateurs actifs sur les réseaux<br>sociaux avec un mobile<br>Le digital                                                                                                    | 2958 millions en Belgique :                                                                                                    | Utiliser la fi<br>Gestion de<br>La mètéo                                                                                    |
| Utilisateurs actifs sur les réseaux<br>sociaux avec un mobile<br>Le digital                                                                                                    | 2958 millions<br>en Belgique :<br>11,46 millions                                                                                                    | Utiliser la f<br>Gestion de<br>La météo<br>Santé, régi                                                                      |
| Utilisateurs actifs sur les réseaux<br>sociaux avec un mobile<br>Le digital<br>Population totale<br>Utilisateurs Internet                                                                                                    | 2958 millions en Belgique : 11,46 millions 10,20 millions                                                                                                    | Utiliser la f<br>Gestion de<br>La météo<br>Santè, règi                                                                      |
| Utilisateurs actifs sur les réseaux<br>sociaux avec un mobile<br>Le digital<br>Population totale<br>Utilisateurs actifs sur les réseaux<br>sociaux                                                                                                    | 2958 millions en Belgique : 11,46 millions 10,20 millions 7,50 millions                                                                                                    | Utiliser la f<br>Gestion de<br>La météo<br>Santé, régi<br>Prendre de                                                        |
| Utilisateurs actifs sur les réseaux<br>sociaux avec un mobile<br>Le digital<br>Population totale<br>Utilisateurs actifs sur les réseaux<br>sociaux<br>Utilisateurs sur mobiles                                                                                                    | 2958 millions en Belgique : 11,46 millions 10,20 millions 7,56 millions 8,81 millions 8,81 millions                                                                                                    | Utiliser la f<br>Gestion de<br>La météo<br>Santé, régi<br>Prendre de                                                        |
| Utilisateurs actifs sur les réseaux<br>sociaux avec un mobile<br>Le digital<br>Dopulation totale<br>Utilisateurs Internet<br>Utilisateurs actifs sur les réseaux<br>sociaux<br>Utilisateurs actifs sur les réseaux<br>sociaux avec un mobiles                                                                                                    | 2958 millions en Belgique : 11,46 millions 10,20 millions 7,50 millions 8,81 millions 6,30 millions                                                                                                    | Utiliser la f<br>Gestion de<br>La météo<br>Santé, régi<br>Prendre de<br>S'informer                                          |
| Utilisateurs actifs sur les réseaux<br>sociaux avec un mobile<br>Le digital<br>Population totale<br>Utilisateurs Internet<br>Utilisateurs actifs sur les réseaux<br>sociaux<br>Utilisateurs actifs sur les réseaux<br>sociaux avec un mobile<br>Temps passé                                                                                                    | 2958 millions           en Belgique :           11,46 millions           10,20 millions           7,50 millions           8,81 millions           6,30 millions           en Bigne (Belgique)                                                          | Utiliser la f<br>Gestion de<br>La météo<br>Santé, régi<br>Prendre de<br>S'informer<br>Lire des e-I<br>Gestion de            |
| Utilisateurs actifs sur les réseaux<br>sociaux avec un mobile<br>Le digital<br>Population totale<br>Utilisateurs Internet<br>Utilisateurs actifs sur les réseaux<br>sociaux<br>Utilisateurs sur mobiles<br>Utilisateurs sur mobile<br>Temps passé of<br>Temps quotidien moyen passé sur<br>Internet                                                                                                    | 2958 millions           en Belgique :           114,46 millions           10,20 millions           7,50 millions           8,81 millions           6,30 millions           en ligne (Belgique)           5h03                                          | Utiliser la f<br>Gestion de<br>La météo<br>Santé, régi<br>Prendre de<br>S'informer<br>Lire des e-I<br>Gestion de<br>tâches) |
| Utilisateurs actifs sur les réseaux<br>sociaux avec un mobile<br>Le digital<br>Population totale<br>Utilisateurs Internet<br>Utilisateurs actifs sur les réseaux<br>sociaux<br>Utilisateurs actifs sur les réseaux<br>sociaux avec un mobile<br>Temps passé et<br>Temps quotidien moyen passé sur le<br>réseaux sociaux                                                                                       | 2958 millions           en Belgique :           11,46 millions           10,20 millions           7,50 millions           8,81 millions           6,30 millions           en ligne (Belgique)           5h03           s 1h34                          | Utiliser la f<br>Gestion de<br>La météo<br>Santè, règi<br>Prendre de<br>S'informer<br>Lire des e-1<br>Gestion de<br>tâches) |
| Utilisateurs actifs sur les réseaux<br>sociaux avec un mobile<br>Le digital<br>Population totale<br>Utilisateurs Internet<br>Utilisateurs actifs sur les réseaux<br>sociaux<br>Utilisateurs actifs sur les réseaux<br>sociaux avec un mobile<br>Temps quotidien moyen passé sur<br>Internet<br>Temps quotidien moyen passé sur le<br>réseaux sociaux<br>Temps quotidien moyen passé sur le<br>réseaux sociaux | 2958 millions           en Belgique :           11,46 millions           10,20 millions           7,50 millions           8,81 millions           6,30 millions           en ligne (Belgique)           5h03           s           1h34           2h36 | Utiliser la f<br>Gestion de<br>La météo<br>Santé, régi<br>Prendre de<br>S'informer<br>Lire des e-I<br>Gestion de<br>tâches) |

| Ordinateurs    | 64 %  |  |
|----------------|-------|--|
| Mobiles        | 28%   |  |
| Tablettes      | 8%    |  |
| Autres devices | 0.44% |  |

| Factoria -                                    |               |
|-----------------------------------------------|---------------|
| Nombre total des utilisateurs actifs mensuels | 7,50 millions |
| % des utilisateurs sur mobile                 | 82%           |
| % des profils féminins                        |               |
| % des profils masculins                       | 50%           |

#### Utilisation des smartphones :

| Utiliser la fonction réveil             | 38% |
|-----------------------------------------|-----|
| Gestion de son agenda                   | 37% |
| La météo                                | 28% |
| Santė, rėgime                           | 4%  |
| Prendre des photos et des vidéos        | 36% |
| S'informer sur l'actualité              | 21% |
| Lire des e-book et des e-magazines      | 2%  |
| Gestion de listes (shopping,<br>tâches) | 14% |

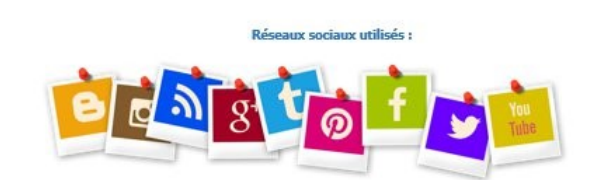

| Facebook     |
|--------------|
| Youtube      |
| FB Messenger |
| Whatsapp     |
| Instagram    |
| Snapchat     |
| Skype        |
| Pinterest    |
| Linkedin     |
| Google+      |
| Twitter      |
| Viber 109    |

Les différentes étapes de la mise en forme

### 1) Le texte :

Le texte est en Tahoma. Il suffira de modifier les alignements, le corps et la couleur ainsi que le passer en gras lorsque cela est nécessaire.

### 2) Le titre principal :

Le titre est centré, bleu, gras et en corps 22.

Avant de modifier sa mise en forme, veillez à sélectionner le texte avec un cliquerglisser. Utilisez ensuite les outils de l'onglet **Accueil**.

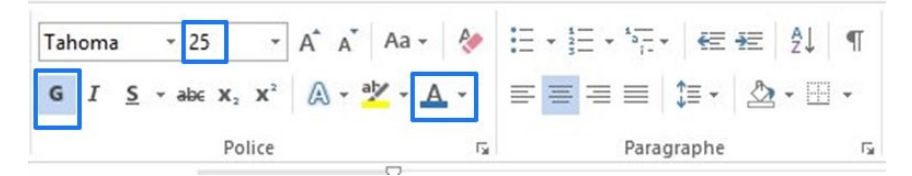

### 3) Les sous-titres :

Sélectionnez le texte, appliquez ensuite la mise en forme : 12, gras, bleu et centré. Répétez l'opération pour tous les sous-titres du document.

4

(selon Le rapport digital 2018 publié par <u>We</u> Are Social et <u>Hootsuite</u>).

 4 milliards d'internautes dans le monde, 3,2 milliards sur les réseaux sociaux Population totale 7593 millions Utilisateurs Internet 4021 millions Utilisateurs actifs sur les réseaux sociaux 3196 millions Utilisateurs sur mobiles 5135 millions

Utilisateurs actifs sur les réseaux sociaux avec un mobile 2958 millions

#### Le digital en Belgique,

Population totale 11,46 millions Utilisateurs Internet 10,20 millions Utilisateurs actifs sur les réseaux sociaux 7,50 millions Utilisateurs sur mobiles 8,81 millions Utilisateurs actifs sur les réseaux sociaux avec un mobile 6,30 millions

#### Temps passé en ligne (Belgique)

Pour aller plus vite, sélectionnez le premier sous-titre, ensuite activez l'outil **Reproduire la mise en forme** (pinceau) de l'onglet **Accueil**. Pour cela, faites un double clic. Ensuite, surlignez tous les sous-titres. L'outil de reproduction de mise en forme va appliquer les mêmes paramètres à toutes les phrases que vous sélectionnerez.

💖 Reproduire la mise en forme

Module 35 : Word 2013. Exercice : L'usage d'Internet pour l'année 2018

### 4) Les images :

Pour insérer une image dans le texte, commencez par créer quelques paragraphes vides. Pour cela, placez le curseur en fin de dernière phrase et appuyez sur la touche **Enter** du clavier.

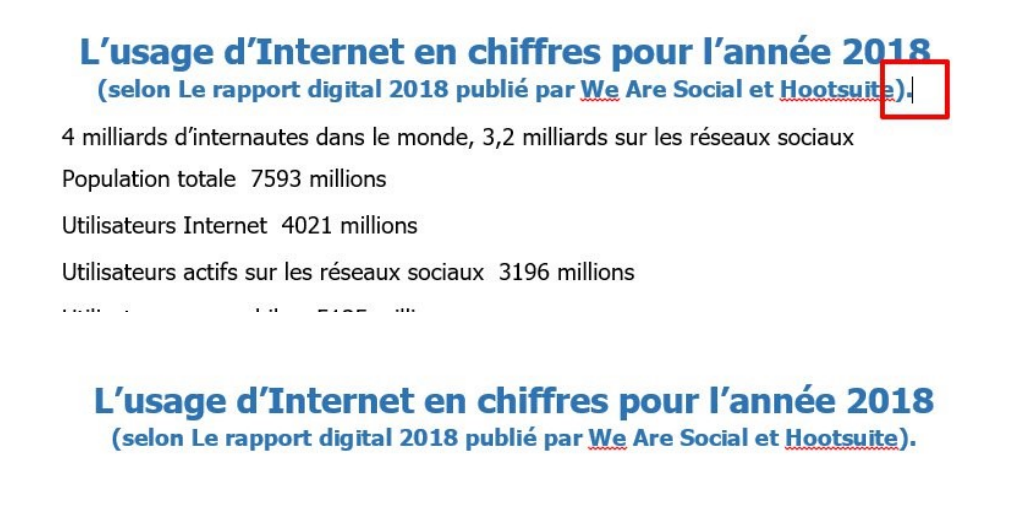

4 milliards d'internautes dans le monde, 3,2 milliards sur les réseaux sociaux Population totale 7593 millions

Pour ajouter une image, cliquez sur l'onglet **Insertion**, puis sur **Images**. Dans l'explorateur de fichiers, sélectionnez votre image et insérez-la.

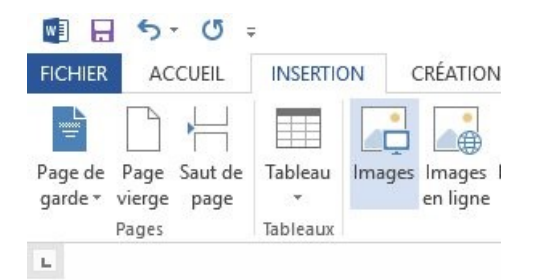

L'image n'apparaît pas forcément à la bonne taille ni à la bonne place. Vous devez tout d'abord l'habiller. Cliquez droit sur celle-ci, et optez pour un habillage **devant le texte.** 

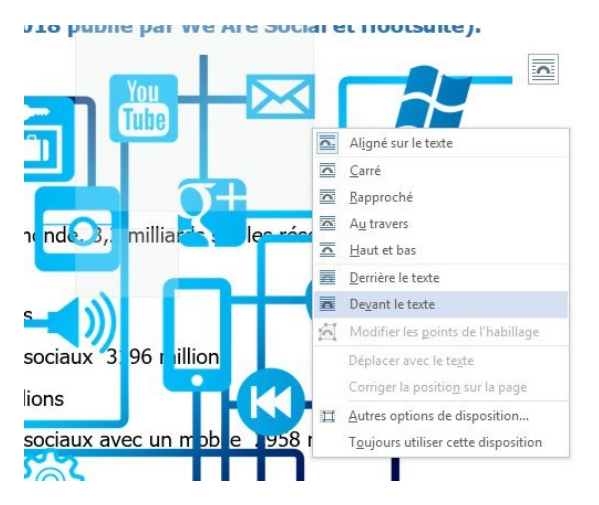

Ensuite, modifiez sa dimension en utilisant les poignées placées aux quatre coins. Elles apparaissent lorsque vous cliquez sur l'image. Faites des cliquer-glisser vers le centre de l'image avec une poignée pour réduire sa taille.

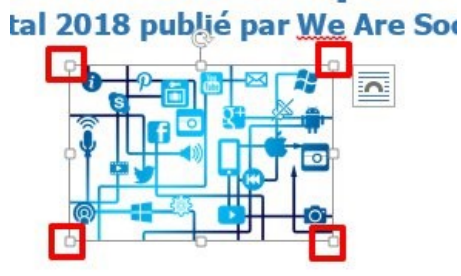

Si l'espace après l'image est trop grand, réduisez-le en supprimant des paragraphes. Placez le point d'insertion avant la première lettre de la phrase suivante et appuyez sur la touche Retour arrière autant de fois que nécessaire.

6

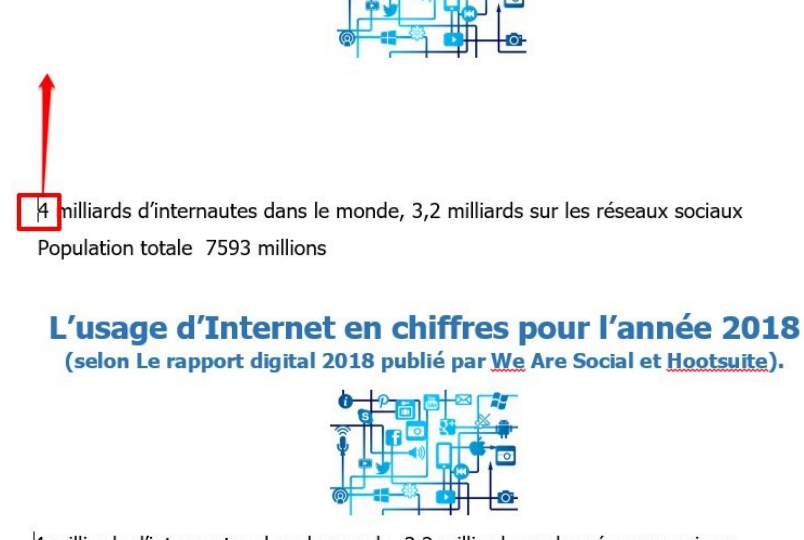

4 milliards d'internautes dans le monde, 3,2 milliards sur les réseaux sociaux Population totale 7593 millions

Procédez de la même façon pour la 2<sup>e</sup> image en fin de document.

### 5) les tableaux :

Pour insérer un tableau dans ce texte, vous devez placer le point d'insertion là où vous souhaitez le voir apparaître. Par exemple, pour le premier tableau, créez un paragraphe après « sur les réseaux sociaux ».

4 milliards d'internautes dans le monde, 3,2 milliards sur les réseaux sociaux

-

Population totale 7593 millions

Cliquez ensuite sur l'onglet **Insertion**, puis sur **Tableaux**. Un damier apparaît. Survolez le nombre de cellules que vous désirez et cliquez. Vous obtiendrez un tableau conforme à votre demande.

| INSERTION          | CRÉATION                    | MISE EN P        |
|--------------------|-----------------------------|------------------|
|                    |                             | 3 7              |
| Tableau Ima        | ages Images For<br>en ligne | mes SmartAr<br>* |
| Tableau 5x2        | 2                           | ons              |
|                    |                             |                  |
| Insérer (          | un tableau                  |                  |
| Dessine            | r un t <u>a</u> bleau       |                  |
| Convert            | tir le texte en table       | eau              |
| Ex <u>F</u> euille | de calcul Excel             |                  |
| Tableau            | ux rapides                  | Þ                |

| 4 | 4 milliards d'internautes dans le monde, 3,2 | milliards sur les réseaux sociaux |
|---|----------------------------------------------|-----------------------------------|
|   |                                              |                                   |

| 1 |  |
|---|--|
|   |  |
|   |  |
|   |  |
|   |  |

7

Il ne reste plus qu'à le remplir. Pour cela, utilisez les raccourcis clavier. Sélectionnez le texte de la première cellule :

Population totale 7593 millions

Utilisateurs Internet 4021 millions

Utilisateurs actifs sur les réseaux sociaux

Coupez ce texte (vous n'en aurez plus besoin). Pour cela, utilisez le raccourci **Ctrl X**. Le texte disparait. Placez-vous dans la première cellule et cliquez pour y placer le point s'insertion. Collez le texte à l'aide du raccourci **Ctrl V**.

| Population totale |  |  |
|-------------------|--|--|
|                   |  |  |
|                   |  |  |
|                   |  |  |

7593 millions

Module 35 : Word 2013. Exercice : L'usage d'Internet pour l'année 2018

Sélectionnez le texte suivant « 7593 millions », coupez-le (Ctrl X) et collez-le dans la 2<sup>e</sup> cellule (Ctrl V). Faites la même chose pour toutes les informations à placer dans le tableau.

Supprimez les paragraphes inutiles dans les cellules, et réduisez la taille du texte si nécessaire.

Lorsque c'est terminé, il reste à passer tout le texte de la première colonne en gras. Pour faire cela rapidement, placez votre curseur en haut de la colonne, lorsque vous voyez apparaître une flèche noire, cliquez. Cela sélectionnera toutes les cellules de cette première colonne.

4 milliards d'internautes dans le monde, 3,2 milliards sur les réseaux sociaux

| Population totale                                             | 7593 millions |
|---------------------------------------------------------------|---------------|
| Utilisateurs Internet                                         | 4021 millions |
| Utilisateurs actifs sur les réseaux sociaux                   | 3196 millions |
| Utilisateurs sur mobiles                                      | 5135 millions |
| Utilisateurs actifs sur les réseaux<br>sociaux avec un mobile | 2958 millions |

4 milliards d'internautes dans le monde, 3,2 milliards sur les réseaux sociaux

| Population totale                                             | 7593 millions |
|---------------------------------------------------------------|---------------|
| Utilisateurs Internet                                         | 4021 millions |
| Utilisateurs actifs sur les réseaux<br>sociaux                | 3196 millions |
| Utilisateurs sur mobiles                                      | 5135 millions |
| Utilisateurs actifs sur les réseaux<br>sociaux avec un mobile | 2958 millions |

Insérez les différents tableaux du document.

### 6) Les points de suite :

Pour insérer les points de suite, commencez par placer votre curseur au bon endroit. C'est-à-dire juste avant le premier point.

Facebook : Nombre total des utilisateurs actifs mensue 7,50 millions Evolution annuelle du nombre d'utilisateurs VS janvier 2017 +9% % des utilisateurs sur mobile 82% % des profils féminins 50% % des profils masculins 50% 8

Module 35 : Word 2013. Exercice : L'usage d'Internet pour l'année 2018

N'oubliez pas cette étape, au risque de voir apparaître ces points de suite là où vous avez laissé votre point d'insertion. Si cela arrivait, n'oubliez pas le raccourci clavier **Ctrl Z** pour annuler la dernière action.

Une fois le point d'insertion correctement placé, vous allez devoir définir la longueur de la future tabulation qui créera cette ligne de points de suite. Pour cela, cliquez à l'endroit souhaité dans la règle.

Vous n'avez pas de règle ? Cliquez sur l'onglet **Affichage**, et cochez **Règle**.

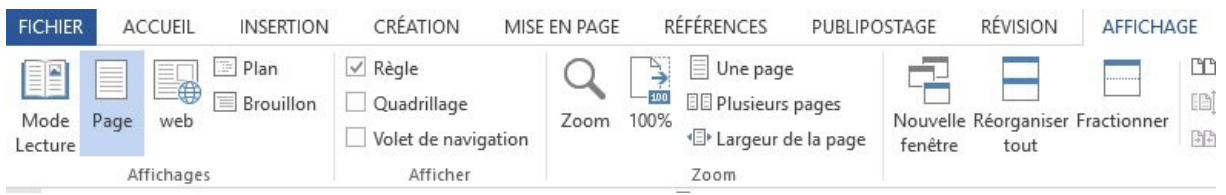

En cliquant, un taquet de tabulation apparaîtra. Dans cet exercice, le taquet doit être placé à 14.

9

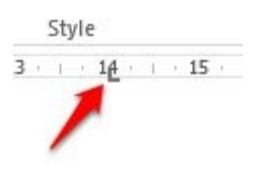

Double-cliquez sur ce taquet pour ouvrir la boîte de dialogue Tabulations.

| Tabulations                    |            | ?           | ×              |
|--------------------------------|------------|-------------|----------------|
| Position :                     |            | Taguets par | défaut :       |
| 14 cm                          |            | 1,25 cm     | -              |
| 14.cm                          | ^          | À supprimer | :              |
| Alignement                     | ~          |             |                |
| Gauche                         | ○ Centré   |             | te             |
| O Déci <u>m</u> al             | O Barre    | 0 111       |                |
| Points de suite                |            |             |                |
| ○ <u>1</u> Aucun<br>○ <u>4</u> | • <u>2</u> | ○ <u>3</u>  |                |
| <u>D</u> éfinir                | Efface     | r Efface    | r <u>t</u> out |
|                                |            |             |                |

Sélectionnez la position, cochez les points de suite et cliquez sur OK pour valider. Enfin, appuyez sur la touche **Tab** du clavier pour créer la tabulation. Réglez la marge si la ligne est coupée.

#### Facebook :

Nombre total des utilisateurs actifs mensuels ......7,50 millions

Placez votre curseur après « mobile », cliquez. Placez un taquet à 14, ouvrez la boîte de dialogue Tabulation et faites vos réglages comme précédemment. Appuyez à pouveau sur la touche Tab. Percommencez pour toutes les tabulations du document **Facebook :** 

| Nombre total des utilisateurs actifs mensuels | 7,50 millions |
|-----------------------------------------------|---------------|
| % des utilisateurs sur mobile                 | 82%           |
| % des profils féminins                        | 50%           |
| 0/ dee profile macauline                      | 500/          |

# 7) La pagination :

Ce document est paginé, pour cela, cliquez sur Insertion, Numéro de page :

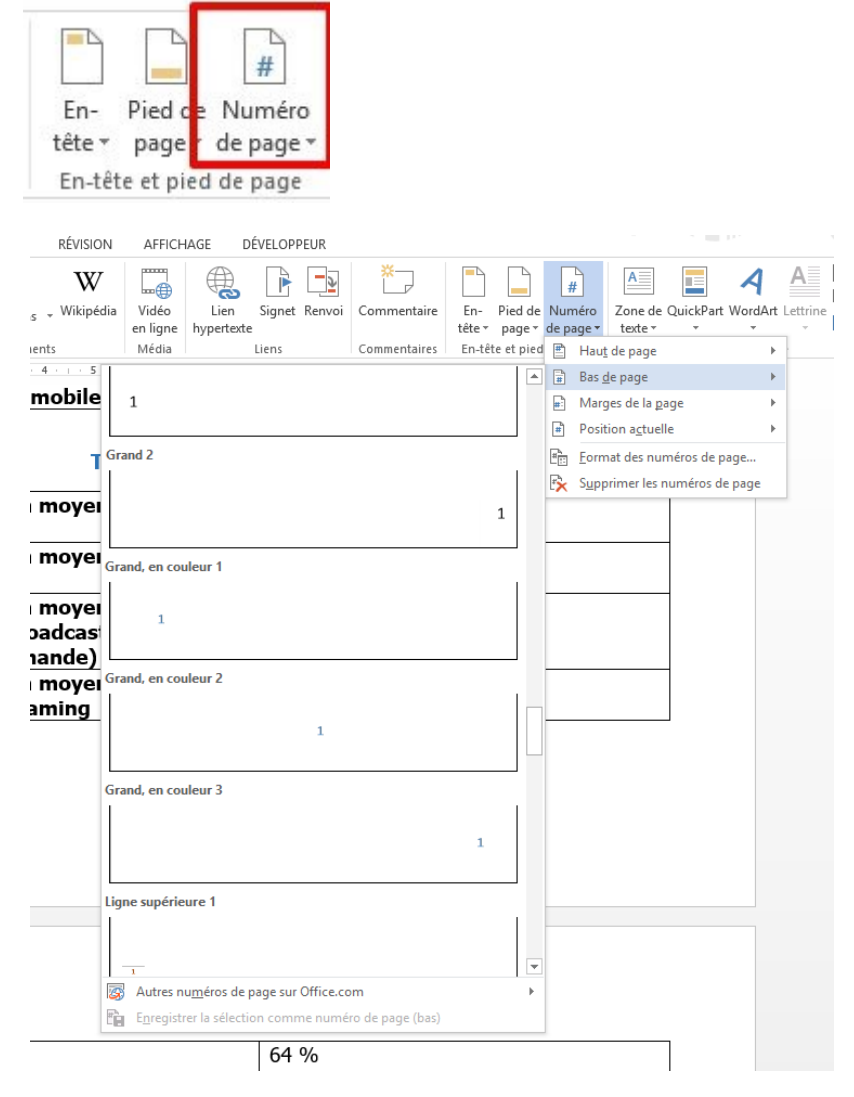

Choisissez l'emplacement de la numérotation.

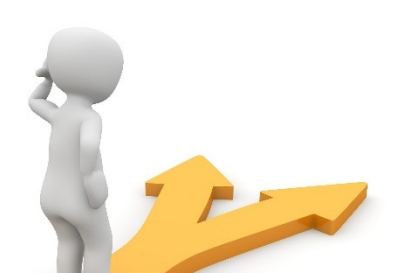

10

## Table des matières

| Le but de l'exercice                        |
|---------------------------------------------|
| Les différentes étapes de la mise en forme4 |
| 1) Le texte :                               |
| 2) Le titre principal :4                    |
| 3) Les sous-titres :                        |
| 4) Les images :5                            |
| 5) les tableaux :6                          |
| 6) Les points de suite :                    |
| 7) La pagination :10                        |
| Table des matières11                        |